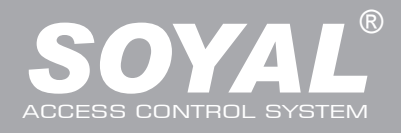

### AR-829E

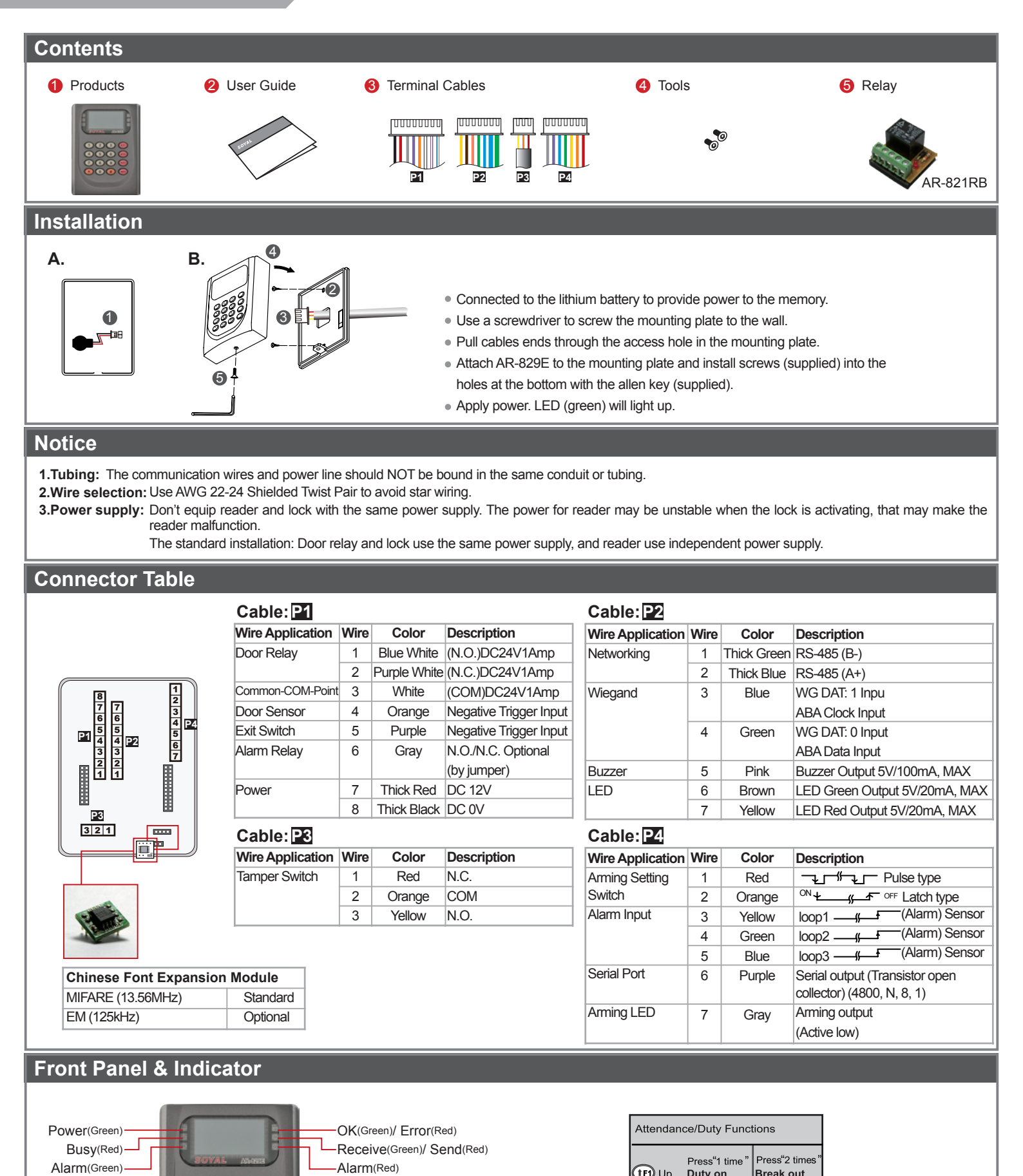

(1F1) Up

(IF2) Down Duty off

Duty on

-3 Left Overtime on Go

-F4 Right Overtime off Return

★ Esc / Quit 🛛 🗰 Enter / OK

Break out

Break RTN

-Alarm(Red)

123 💷

4 5 6 0

789 😔

## **LCD Access Controller**

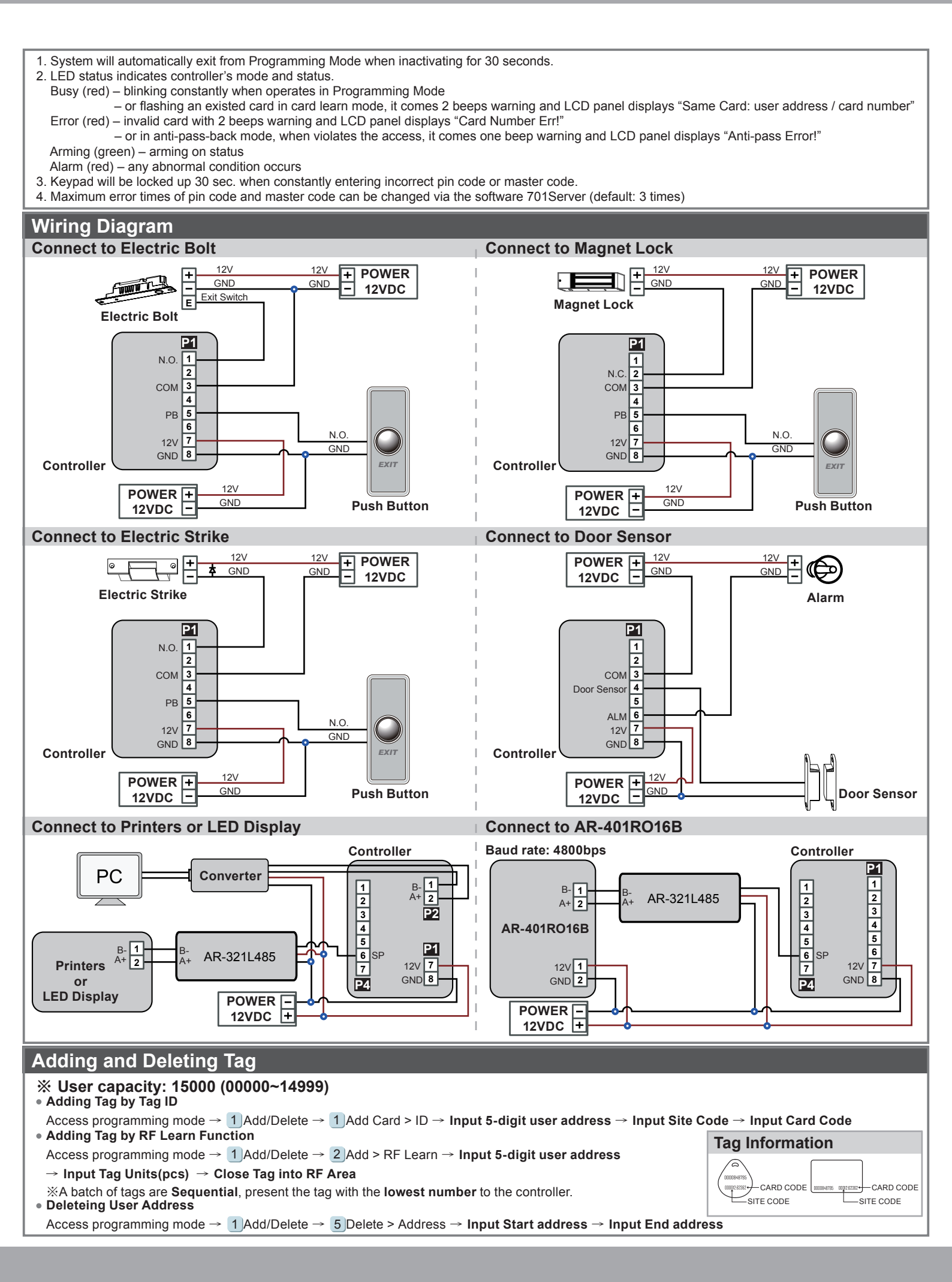

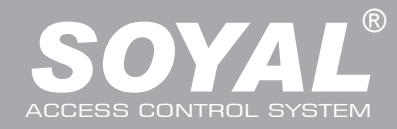

# **AR-829E**

| • Setting up the access mode<br>Access programming mode $\rightarrow$ 2 User Setting $\rightarrow$ 2 Access Mode $\rightarrow$ 1: Card: 2: or PIN: 3: & PIN: 4: Pause:                                                           |                                                                                                    |                                                 |                                                     |                                                       |  |
|----------------------------------------------------------------------------------------------------|----------------------------------------------------------------------------------------------------|-------------------------------------------------|-----------------------------------------------------|-------------------------------------------------------|--|
|                                                                                                    |                                                                                                    |                                                 |                                                     |                                                       |  |
| Programming                                                                                                    |                                                                                                    |                                                 |                                                     |                                                       |  |
| A. Keyboard Lock/ Unlock                                                                                                    |                                                                                                    |                                                 |                                                     |                                                       |  |
| • L                                                                                                    | LOCK/ UNIOCK  Press 4 and 4 the same time to look keybeard. Press and to uniable                                                                                                    |                                                 |                                                     |                                                       |  |
|                                                                                                    |                                                                                                    |                                                 |                                                     |                                                       |  |
| B. Entering and Exiting Programming Mode                                                                                                    |                                                                                                    |                                                 |                                                     |                                                       |  |
| • E                                                                                                    | • Entering                                                                                                    |                                                 |                                                     |                                                       |  |
| <br>[6                                                                                                    | Input $\times$ 123456 $\#$ or $\times$ PPPPPP $\#$<br>[e.g.] The Default Value= 123456. If already changed the Master Code= 876112 input $\star$ 876112 $\#$ $\rightarrow$ Access programming mode |                                                 |                                                     |                                                       |  |
| F                                                                                                    | P.S.If entering no instruction within <b>30 sec.</b> , it will automatically leave the programming mode.                                                                                           |                                                 |                                                     |                                                       |  |
| • E                                                                                                    | • Exiting                                                                                                    |                                                 |                                                     |                                                       |  |
| F                                                                                                    | Press the $\star$ repeatedly $\rightarrow$ 6 Quit                                                                                                    |                                                 |                                                     |                                                       |  |
| • 0                                                                                                    | Changing the Master Code                                                                                                    |                                                 |                                                     |                                                       |  |
| Access programming mode $\rightarrow$ 5 Tools $\rightarrow$ 2 Master Code $\rightarrow$ Input the 6-digit new master code $\rightarrow$ Succeeded                                                                                |                                                                                                    |                                                 |                                                     |                                                       |  |
| C. Initial setup                                                                                                    |                                                                                                    |                                                 |                                                     |                                                       |  |
| Language Setting                                                                                                    |                                                                                                    |                                                 |                                                     |                                                       |  |
| Access programming mode $\rightarrow$ 5 Tools $\rightarrow$ 1 Language $\rightarrow$ 1 EN $\rightarrow$ Succeeded $\rightarrow$ Initial system                                                                                   |                                                                                                    |                                                 |                                                     |                                                       |  |
| Node ID of Reader Setting                                                                                                    |                                                                                                    |                                                 |                                                     |                                                       |  |
| A                                                                                                    | Access programming mode $\rightarrow$ 3 Parameters[1] $\rightarrow$ 1 Node ID $\rightarrow$ Input New Node ID:1~254(default value: 001) $\rightarrow$ Input: 1~4 to Show Card ID                   |                                                 |                                                     |                                                       |  |
| mode (1.WG, 2.ABA10, 3.ABA8, 4.HEX) $\rightarrow$ Succeeded                                                                                                    |                                                                                                    |                                                 |                                                     |                                                       |  |
| E. PIN Code                                                                                                    |                                                                                                    |                                                 |                                                     |                                                       |  |
| Access programming mode $\rightarrow$ 2User Setting $\rightarrow$ 1Password $\rightarrow$ Input 5-digit user address $\rightarrow$ Input 4-digit PIN (0001~9999) $\rightarrow$ Succeeded Or via 701Client set it on Users screen |                                                                                                    |                                                 |                                                     |                                                       |  |
| F. Arming Password                                                                                                    |                                                                                                    |                                                 |                                                     |                                                       |  |
| Access programming mode $\rightarrow$ 3 Parameters[1] $\rightarrow$ 8 Arming PW/D $\rightarrow$ Input 4-digit PIN (0001~9999): Default: 1234) $\rightarrow$ Succeeded                                                            |                                                                                                    |                                                 |                                                     |                                                       |  |
| Or via 701Server and set it on AR-829E screen                                                                                                    |                                                                                                    |                                                 |                                                     |                                                       |  |
| G. Duress Code                                                                                                    |                                                                                                    |                                                 |                                                     |                                                       |  |
| Access programming mode $\rightarrow$ <b>4</b> Parameters[2] $\rightarrow$ <b>8</b> Duress Code $\rightarrow$ <b>4 sets (select one)</b> $\rightarrow$ <b>Input 4-digit PIN (0001~9999)</b> $\rightarrow$ Succeeded              |                                                                                                    |                                                 |                                                     |                                                       |  |
| Or via 7015erver to set it on AR-829E screen                                                                                                    |                                                                                                    |                                                 |                                                     |                                                       |  |
|                                                                                                    |                                                                                                    |                                                 |                                                     |                                                       |  |
| H. Setting up the alarm                                                                                                    |                                                                                                    |                                                 |                                                     |                                                       |  |
| • Conditions:                                                                                                    |                                                                                                    |                                                 |                                                     |                                                       |  |
| 1                                                                                                    | 1. Arming enabled                                                                                                    |                                                 |                                                     |                                                       |  |
| 2                                                                                                    | 2.Alarm system connected                                                                                                    |                                                 |                                                     |                                                       |  |
| • 4                                                                                                    | Application:                                                                                                    |                                                 |                                                     |                                                       |  |
| 1                                                                                                    | . Door open too long: Door is open                                                                                                    | longer than door relay time plus door           | close time.                                         |                                                       |  |
| 2                                                                                                    | 2. Force open (Opened without a valid user card): Access by force or illegal procedure.                                                                                                    |                                                 |                                                     |                                                       |  |
| 3                                                                                                    | 3. Door position abnormal: When power is off and then on, reader on arming before power off.                                                                                                    |                                                 |                                                     |                                                       |  |
| I I E                                                                                                    | • Enable/Disable the arming status:                                                                                                    |                                                 |                                                     |                                                       |  |
|                                                                                                    | Standby Mode                                                                                                    | Indby Mode                                      |                                                     |                                                       |  |
|                                                                                                    | Dpen the door                                                                                                    | No open the door                                | Input user address → Input 4                        | Present the tag to reader $\rightarrow$ <b>Input</b>  |  |
| F                                                                                                    | Present the tag to reader $\rightarrow$ <b>Input</b>                                                                                                    | $\star$ $\rightarrow$ Input 4 digits arming PWD | digits individual PWD $\rightarrow$ # $\rightarrow$ | 4 digits individual PWD $\rightarrow$ # $\rightarrow$ |  |
| 4                                                                                                    | l digits arming PWD $ ightarrow$ #                                                                                                    | $\rightarrow$ Present the tag to reader         | Input 4 digits arming PWD $\rightarrow$ #           | Input 4 digits arming PWD $\rightarrow$ #             |  |
|                                                                                                    | Access Programming mode                                                                                                    |                                                 |                                                     |                                                       |  |
| Enable: Access programming mode → 7 Quit & Arming Disable: Access programm                                                                                                    |                                                                                                    |                                                 |                                                     | e → 6 Quit                                            |  |
| J. Anti-pass-back                                                                                                    |                                                                                                    |                                                 |                                                     |                                                       |  |
| Access mode Card and Pin or Card or Pin or Card only for the model AR-721K<br>Access mode Card only for the model AR-721U, AR-737H/U (WG mode) and AR-661U                                                                       |                                                                                                    |                                                 |                                                     |                                                       |  |
| Device enable                                                                                                    |                                                                                                    |                                                 |                                                     |                                                       |  |
| A                                                                                                    | Access programming mode → 4 Parameters[2] → 7 Anti-pass-back → must select [1: Yes]                                                                                                    |                                                 |                                                     |                                                       |  |
| Card user enable                                                                                                    |                                                                                                    |                                                 |                                                     |                                                       |  |
| Access programming mode $\rightarrow$ 1Add/ Delete $\rightarrow$ 9 Antipass Group $\rightarrow$ Input 5-digit starting user address $\rightarrow$ Input 5-digit ending user                                                      |                                                                                                    |                                                 |                                                     |                                                       |  |
| address → must select [1: Yes]                                                                                                    |                                                                                                    |                                                 |                                                     |                                                       |  |

#### **LCD Access Controller**

#### FC ( E MA **SOR**

V091119

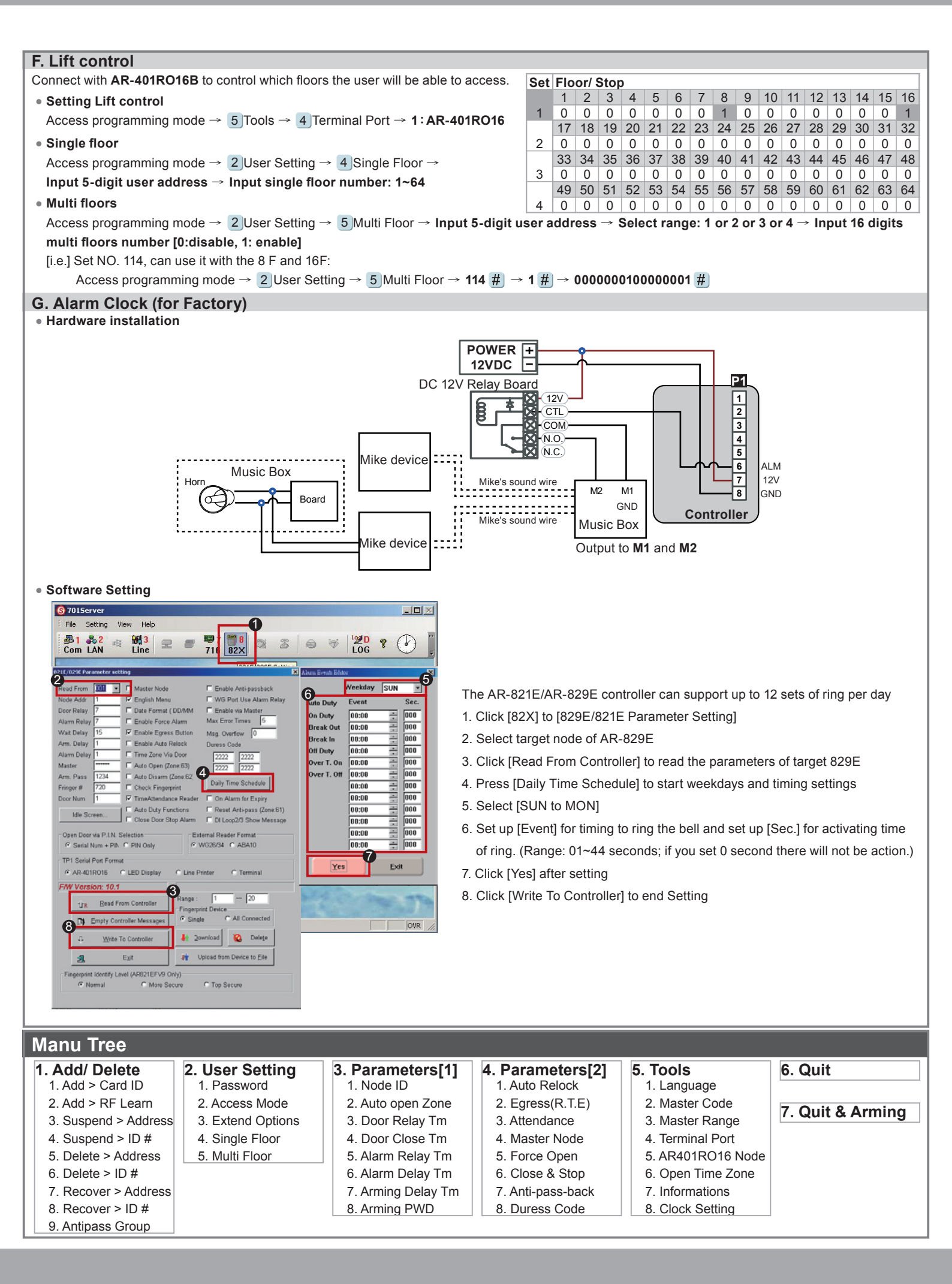